# **TUTORIAL ATHENA**

# **PESQUISA INTEGRADA**

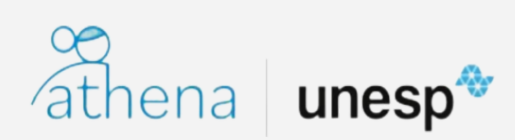

Março 2021

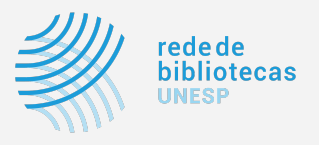

# SUMÁRIO

| 1 Apresentação e Acesso                               | 2 |
|-------------------------------------------------------|---|
| 1.1 Login para a pesquisa                             | 2 |
| 2 Como realizar a busca de livro                      | 2 |
| 2.1 Operadores Booleanos AND (E), OR (OU) e NOT (NÃO) | 3 |
| 2.2 Truncagem de palavras (uso do asterisco)          | 4 |
| 2.3 Aspas                                             | 5 |
| 2.4 Pré-filtros                                       | 5 |
| 2.5 Ajustando meus resultados                         | 6 |
| 2.6 Fazendo o download de um material                 | 7 |
| 2.7 Salvando em meus favoritos                        | 7 |
| 2.8 Criando notificações de novos registros           | 8 |
| 3 Renovação                                           | 9 |
| 4 Mais informações                                    | 9 |

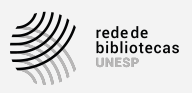

### 1 Apresentação e Acesso

Athena é o serviço de descoberta da Rede de Bibliotecas da Unesp.

Através da ferramenta de busca integrada, ele permite a busca simultânea em diversos recursos disponibilizados pela Universidade, ou seja, em apenas uma interface de uso você consegue localizar conteúdos de interesse que estejam nos acervos físicos das bibliotecas, nas inúmeras bases de dados assinadas de e-books, artigos, vídeos, partituras, mídias digitais além de teses e dissertações, trabalhos de conclusão de curso-TCC e Biblioteca Digital da Unesp. A pesquisa é rápida e intuitiva e você tem muitos recursos à sua disposição!

#### 1.1 Login para a pesquisa

| athena | unesp*                                              | TESAURO DA UNESP BUSCAR PERIÓDICOS BASES DE DADO | S PERCORRER LISTA | <u>ଜ</u> ଜୁଜୁ<br>ଜୁଜୁଜୁ | Login Menu 🗸       |
|--------|-----------------------------------------------------|--------------------------------------------------|-------------------|-------------------------|--------------------|
|        | Pesquise aqui                                       |                                                  | Q                 | BUSCA AVANÇADA          | $\mathbf{\hat{U}}$ |
|        | Todos os itens 🔹 que contêm minhas palavras de buso | a 👻 qualquer lugar do registro 👻                 |                   |                         |                    |

Para acessar diretamente a plataforma, você precisa ter login e senha cadastrados na Central de Acessos da Unesp, que é o Portal de Autenticação aos sistemas da universidade por meio de identificação única. Caso ainda não o tenha criado siga as instruções disponíveis na página **Criando seu usuário @unesp**.

Com usuário e senha criados, o acesso é diretamente pelo site. Clique na URL **https://athena.biblioteca.unesp.br** ou procure a barra de pesquisa nas páginas das bibliotecas da Rede.

Fazendo login com a ID Unesp em **Login** você tem acesso a um ambiente personalizável onde poderá consultar seus empréstimos, fazer renovações, criar listas de interesse e salvar os itens disponíveis em listas de favoritos.

#### 2 Como realizar a busca de livro

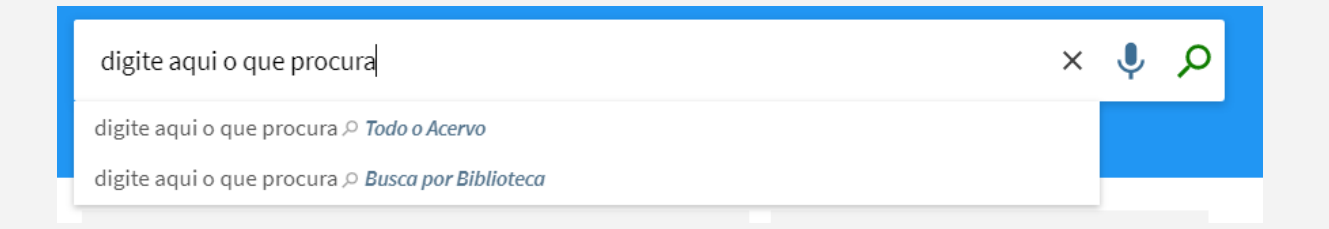

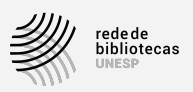

A forma da pesquisa fará toda a diferença em seu resultado. De preferência anote seus termos pesquisados e utilize a barra de filtros no lado direito da tela, observe as várias opções para o acesso ao material solicitado.

Ao utilizar apenas o termo MATERIAIS os resultados serão abrangentes, se optar pelo termo CIÊNCIA DOS MATERIAIS os resultados serão mais específicos Ao digitar o que procura na caixa de **Busca Simples**, você pode escolher uma das duas opções no menu suspenso exibido:

- Todo o Acervo: busca no acervo físico das bibliotecas, nas inúmeras bases de dados assinadas pela Universidade de e-books, artigos, vídeos, partituras, mídias digitais além de teses e dissertações, trabalhos de conclusão de curso-TCC e Biblioteca Digital da Unesp.
- Busca por Biblioteca: busca no acervo de uma biblioteca específica da Rede Unesp.
- Na Busca Avançada, essas opções aparecem como botões de opção na parte superior.

| material<br>os itens ▼    |
|---------------------------|
| uer idioma 🔹 🔻            |
| publicação<br>Jer ano 🛛 🔻 |
| e<br>qu                   |

#### 2.1 Operadores Booleanos AND (E), OR (OU) e NOT (NÃO)

Os operadores booleanos são usados para combinar as palavras-chave ao montar a estratégia de busca, que informa ao sistema como devem ser combinados os termos da pesquisa. São eles: AND, OR e NOT e devem ser usados em letra maiúscula para serem reconhecidos pelo sistema como operadores e não como parte do termo de busca.

O operador **AND** funciona como o E e mostra apenas resultados que contenham todos os termos pesquisados, restringindo a busca. É a intersecção de resultados. Exemplo:

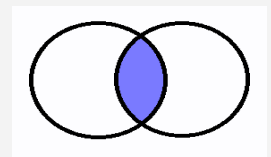

Tutorial Athena | p. 3 Volte ao sumário ()

Tutorial Athena | p. 4 Volte ao sumário ()

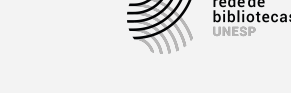

O operador **OR** funciona como OU e mostra resultados que contenham pelo menos um dos termos pesquisados. É união de conjuntos. Exemplo:

O operador **NOT** mostra resultados que incluem o primeiro termo e excluem o segundo. Exemplo:

#### 2.2 Truncagem de palavras (uso do asterisco)

O asterisco pode ser usado no radical de uma palavra para mostrar os resultados de todas as variações deste radical. Exemplo: a busca surd<sup>\*</sup> trará os resultados: surdo, surdos, surda, surdas, surdez.

| surd*                   | Х / т                                                                                                    | iodo o Acervo               | •            | Ļ     | ρ     |
|-------------------------|----------------------------------------------------------------------------------------------------|-----------------------------|--------------|-------|-------|
| Todos os itens          | no título                                                                                                    |                             |              |       |       |
|                         | Identifique-se para obter os resultados completos e solicitar itens 🛛 🔁 🛛                                                                                                    | Identificação               | >            | < CAN | CELAR |
| 0 selecionad            | os PÁGINA 1 2.567 resultados 🕥 Personalizar                                                                                                    |                             |              | Ŧ     |       |
| 1 A A CRIANCA<br>SLEDA. | LIVRO<br>III Existem 2 versões desse registro Veja todas as versões ><br>A criança surda : linguagem e cognição numa perspectiva<br>sociointeracionista 2. ed<br>Marcia Goldfeld<br>2002.<br>III Disponível em Marília - Faculdade de Filosofia e Ciências COL. GERAL (617.8 G<br>locais > | <b>99</b><br>;618c 81.964 ) | ►<br>e outro | ×     | •••   |
| 2                       | LIVRO<br>I <mark>II Existem 2 versões desse registro</mark> Veja todas as versões ><br><b>Surdez &amp; educação</b><br>Maura Corcini Lopes<br>2007.                                                                                                    | 77                          |              | *     | •••   |

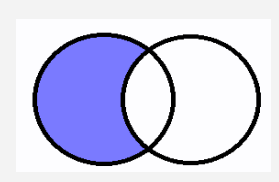

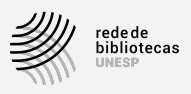

#### 2.3 Aspas

As aspas devem ser usadas para limitar a busca a termos adjacentes, sem que haja outros termos entre eles. Exemplo: "comunidade surda".

| "comunidad     | le surda"                                                                                                    | <b>×</b> /                  | Todo o Acervo          | • | Ŷ | Q    |
|----------------|----------------------------------------------------------------------------------------------------|-----------------------------|------------------------|---|---|------|
| Todos os itens | 🗸 qualquer lugar do registro 🤜                                                                                                    |                             |                        |   |   |      |
| 0 selecionado  | os PÁGINA 1 158 resultados 🕕 Personalizar                                                                                                    |                             |                        |   | Ŧ |      |
| 1              | LIVRO<br>A máscara da benevolência : a comunidade surda amordaçad<br>Harlan L Lane 1936. Cristina Reis<br>c1992.<br>Disponível em Bauru - Faculdade de Arquitetura, Artes e Comunicaç<br>Ciências/Faculdade de Engenharia Col. Geral (362.42 L256m 75.908 | <b>da</b><br>ão/Faci<br>) → | <b>77</b><br>uldade de |   | * | •••  |
|                | ARTIGO<br>Sobre o conceito de Comunidade Surda<br>Hildo Honório Do Couto<br>Revista de estudos da linguagem, 01 November 2012, Vol.13(2)<br>ACESSO ABERTO<br>$\mathscr{O}$ Texto completo disponível $\supseteq$ >                                        |                             | 77                     |   | * | •••• |

#### 2.4 Pré-filtros

Abaixo do campo de busca estão alguns pré-filtros que podem ser utilizados.

- **Todos os itens**: define a busca de acordo com o tipo de documento: livros, periódicos, artigos, imagens, mapas, áudio, dissertações, teses, TCC entre outros.
- Que contêm minhas palavras de busca: define a busca de acordo com, com a frase exata e começa com.
- Qualquer lugar do registro: define o campo no qual o termo buscado deve aparecer: título, autor, assunto e ISSN.

Quando os pré-filtros são usados, aparecem destacados em branco abaixo do campo de busca:

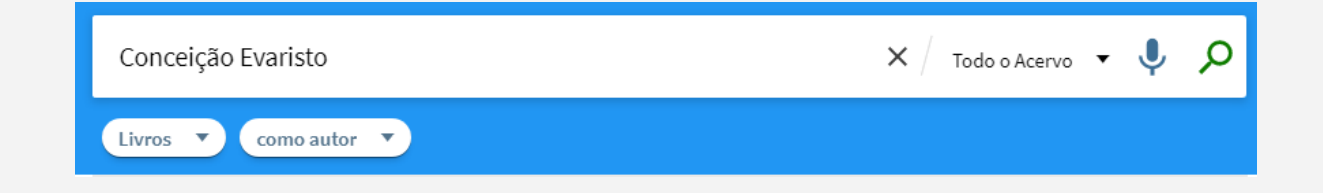

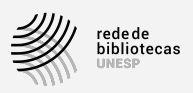

Recomenda-se o uso de pré-filtros quando se sabe exatamente o que e onde procurar, do contrário, utilizar as opções de filtros após a busca.

#### 2.5 Ajustando meus resultados

Após a busca, o sistema permite o ajuste dos resultados através da coluna de opções no lado direito da tela, pode-se aplicar um ou mais filtros e removê-los sempre que necessário.

| catalogacao    |                                                                                                    | Х / т   | o obc | Acervo | , <del>.</del> | Q | BUSCA AVANÇADA                         |
|----------------|----------------------------------------------------------------------------------------------------|---------|-------|--------|----------------|---|----------------------------------------|
|                | que contêm minhas palavras de busca 👻 🛛 qualquer lugar do registro 👻                                                    |         |       |        |                |   | П                                      |
|                | Faça login para obter os resultados completos e solicitar itens                                                         | 🛃 Login |       | X CAI  | NCELA          | R | V                                      |
| 0 selecionados | PÁGINA 1 1.864 resultados 🕥 Personalizar                                                                                |         |       |        | Ŧ              |   | Ajustar meus resultados                |
|                | neo<br><b>italogação</b><br>selita Woltmann : Raquel Buzatti Souto                                                      |         | 77    |        | *              |   | Recuperar registros sem texto completo |
| Re             | vista Gestão e Desenvolvimento em Contexto, 2013-12-01, Vol.1 (1)<br>Catalogação da Edição Especial 99<br>ACESSA ABERTO |         |       |        |                |   | Ordenar por Relevância 🔻               |
| 0              | Disponível on-line >                                                                                                    |         |       |        |                |   | Disponibilidade 🔺                      |

Ordenar por: ordena os resultados por relevância, data, autor ou título.

**Disponibilidade**: mostra os resultados em Periódicos revisados por pares, Recursos online, Disponível (nas bibliotecas) e Acesso Aberto.

Assunto: mostra assuntos com os quais a busca pode estar relacionada.

Autor: autor da obra.

Coleção: mostra coleções específicas que possuam os termos pesquisados.

Data de Criação: mostra as opções de filtro por ano de publicação.

**Tipo de Recurso**: Artigos, Dissertações, Resenhas, Livros, Artigos de jornal, TCC, Tese, entre outros.

Idioma: qual idioma está disponível.

Título do Periódico: mostra títulos de periódicos que englobam o conteúdo da busca.

Biblioteca: apresenta em quais bibliotecas consta o material.

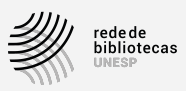

#### 2.6 Fazendo o download de um material

| ₃ ਦੋ∎) | ARTIGO<br>Conceição Evaristo – Insubmissas lágrimas de mulheres            | 77 | $\square$ | # | ••• |
|--------|----------------------------------------------------------------------------|----|-----------|---|-----|
| Ē      | De Sousa Cruz, Adélcio                                                     |    |           |   |     |
|        | Estudos de Literatura Brasileira Contemporânea, 2012, Issue 39, pp.255-258 |    |           |   |     |
|        | Servisado por pares                                                        |    |           |   |     |
|        | 🖉 Texto completo disponível 🛛 🔉                                            |    |           |   |     |
|        |                                                                            |    |           |   |     |

Para fazer o download de um material clique em **Texto completo disponível**. Você será encaminhado ao local de origem do documento para realizar o download.

Recomendamos o uso do **VPN** para usufruir amplamente das funcionalidades desse sistema, garantindo assim acesso aos conteúdos das nossas assinaturas de e-books e periódicos, por exemplo.

#### 2.7 Salvando em meus favoritos

Os resultados apresentados podem ser salvos para uma pesquisa mais cautelosa. Na tela é apresentado um símbolo como uma tachinha (1) a qual sendo acionada estará salva em "meus favoritos" (2) e assim preservado. A pesquisa varia conforme os termos utilizados, sendo assim recomendamos salvar quando necessário, pois não há limites de armazenamento podendo ser removido após o uso. Para rever esse material é necessário fazer o login e clicar no símbolo da tachinha (2) no lado direito superior.

| athena | unesp*                          | TESAURO DA UNESP BUSCAR PERIÓDICOS BASES DE                                                                                                    | DADOS PERCORRER LISTA | ଲୁଙ୍ଗି 🚺 Login                         | Menu 🔻 |
|--------|---------------------------------|----------------------------------------------------------------------------------------------------|-----------------------|----------------------------------------|--------|
|        | catalogacao<br>Todos os itens 👻 | X / Tod<br>que contêm minhas palavras de busca 👻 qualquer lugar do registro 👻                                                                            | ło o Acervo 🔻 🔎       | BUSCA AVANÇAL 2                        |        |
|        |                                 | Faça login para obter os resultados completos e solicitar itens 🛛 🚽 Login                                                                                | X CANCELAR            |                                        |        |
|        | 0 selecionados                  | s PÁGINA 1 1.864 resultados 🕖 Personalizar                                                                                                    | ¥ …                   | Ajustar meus resultados                |        |
|        |                                 | atalogação                                                                                                    | " ⊠∢…                 | Recuperar registros sem texto completo |        |
|        | Ar<br>Re                        | gelita Woltmann ; Raquel Buzatti Souto<br>2vista Gestão e Desenvolvimento em Contexto, 2013-12-01, Vol.1 (1)<br><i>Catalogação da Edição Especial</i> 99 | Adicionar esse item   | Ordenar por Relevância 🔻               |        |
| PÁGINA | <mark>මි</mark><br>ග            | ACESSO ABERTO Disponível on-line >                                                                                                    | ⊥บ_                   | Disponibilidade 🔺                      |        |
| 1      |                                 |                                                                                                    |                       | Disponível on-line                     |        |

Caso tenha interesse em salvar em "meus favoritos" todo o resultado da pesquisa também é possível, fazendo o mesmo procedimento em **salvar busca**.

Tutorial Athena | p. 7 Volte ao sumário ()

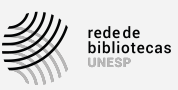

| athena | unesp*                                           | TESAURO DA BUSCAR<br>UNESP PERIÓDICOS                                                                       | BASES DE PERCORRER<br>DADOS LISTA            | TAGS          |                |   |     | මැති<br>මාම 🖡 Silva, Josimeire M       |
|--------|--------------------------------------------------|----------------------------------------------------------------------------------------------------|----------------------------------------------|---------------|----------------|---|-----|----------------------------------------|
|        | projeto de gestão                                |                                                                                                    | ×                                            | Todo o Acervo | , <del>.</del> | Ŷ | Q   | BUSCA AVANÇADA                         |
|        | Todos os itens 👻 que contên                      | i minhas palavras de busca 👻 🛛 q                                                                            | qualquer lugar do registro 🤜                 |               |                |   |     |                                        |
|        | 0 selecionados PÁGINA 1                          | 32.807 resettados 🗼 Salvar busca                                                                            | a 🕥 Prsonalizar                              |               |                | Ŧ | ••• | Ajustar meus resultados                |
|        | ARTIGO<br>A Contribuiç<br>Estratégica d          | Salvar essa busca em seus<br>ão do Escritorio de Gestão de J<br>le uma Universidade Comunita                | favoritos<br>Projetos – EGP na Gesta<br>ária | <b>"</b>      |                | * |     | Recuperar registros sem texto completo |
|        | Siedschlag, Dje<br>Revista <mark>de Ges</mark> t | ison ; Silva Junior, Ovidio Felippe Pe<br><mark>ão</mark> e <mark>Projetos,</mark> 2016-12-01, Vol.7 (3), r | ereira Da ; Alves, Claudia Silv<br>p.1-19    | a Ribeiro     |                |   |     | Ordenar por Relevância 🔻               |
|        | S REVISADO PO                                    | R PARES                                                                                                    |                                              |               |                |   |     | Disponibilidade 🔺                      |

#### 2.8 Criando notificações de novos registros

Para os assuntos relevantes da sua pesquisa, recomendamos que salve a busca, esta ferramenta possibilita o recebimento de notificações por e-mail quando novos materiais são inseridos no sistema. **Em Meus favoritos**, **Buscas salvas** consta um ícone de sino à direita na tela, é só clicar em cima. /

| projeto de pesquisa                                                                    | imes / Todo o Acervo 🔹                          | 🔱 🔎 BUSCA AVANÇADA  |
|----------------------------------------------------------------------------------------|-------------------------------------------------|---------------------|
| Todos os itens 👻 que estrategicamente minhas pa                                        | ılavras de busca 👻 qualquer lugar do registro 👻 |                     |
| Meus favoritos                                                                         |                                                 |                     |
| REGISTROS SALVOS BUSCAS SALVAS HISTÓ                                                   | RICO DE BUSCAS                                  |                     |
| 3 buscas salvas                                                                        |                                                 |                     |
| projeto de pesquisa           ESCOPO: Todo o Acervo / Buscar tudo           23/02/2021 |                                                 | » 🕐 ½               |
| 2 projeto de pesquisa<br>ESCOPO: Todo o Acervo / Buscar tudo<br>23/02/2021             |                                                 | <i>≥</i>            |
| catalogação<br>ESCOPO: Todo o Acervo / Buscar tudo<br>23/02/2021                       |                                                 | <i>≥</i> ↓ <i>≥</i> |

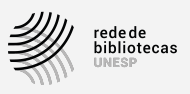

## 3 Renovação

Para este recurso é necessário usar o login e senha para ter acesso aos seus dados. No lado direito da tela ao lado do seu nome há uma seta oferecendo acesso a alguns recursos, em **Meus empréstimos** constará as obras emprestadas em seu nome e um link RENOVAR para realizar a renovação.

**ATENÇÃO**! Caso a obra tenha reserva não será possível esta ação, sendo assim consulte a nova data de devolução para não passar por penalidades da sua biblioteca.

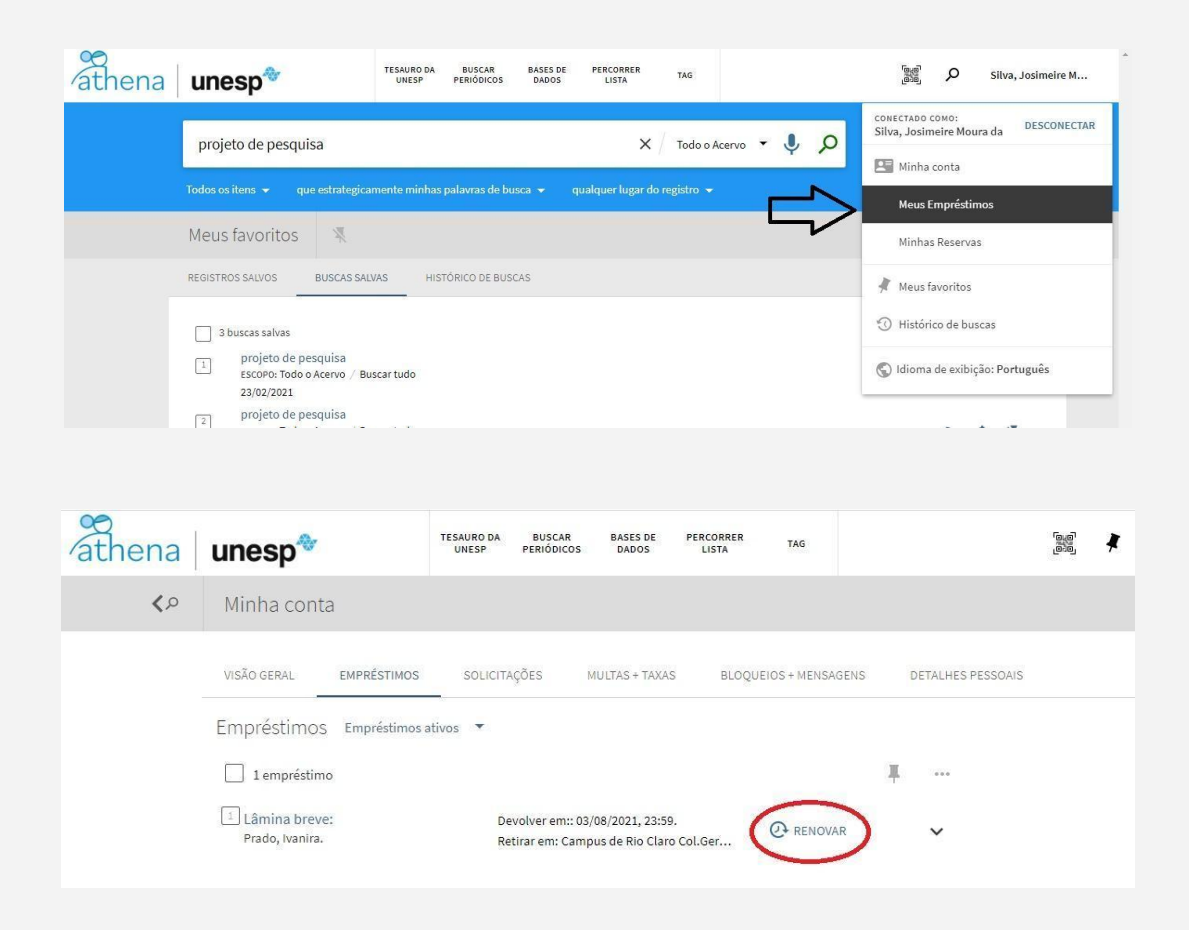

# 4 Mais informações

- consulte o tutorial em https://www2.unesp.br/portal#!/cgb/alunos/tutoriais/;
- ou procure o bibliotecário da sua unidade, consultando Bibliotecas da Rede.